#### bizSoft Business Software GmbH

Österreich Tel: 01 / 226 50 10 e-Mail: support@bizsoft.at <u>www.bizsoft.at</u> Deutschland Tel: 0221 / 677 84 959 e-Mail: support@bizsoft.de www.bizsoft.de Schweiz Tel: 043 / 508 77 01 e-Mail: support@biz-soft.ch www.biz-soft.ch

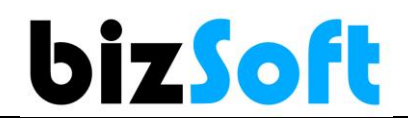

# Registrierkassenpflicht Österreich Jahresbeleg erstellen & prüfen

#### Signatureinheit prüfen

Öffnen Sie die Kartenverwaltung des a.sign Client von A-Trust. Nur wenn Sie dort einen Eintrag mit Ihrer Karten-Nr. und UID bzw. Steuer-Nr. sehen, sollte die Signatureinheit ordnungsgemäß funktionieren. Windows Taskleiste - rechte Maus - Kartenverwaltung öffnen.

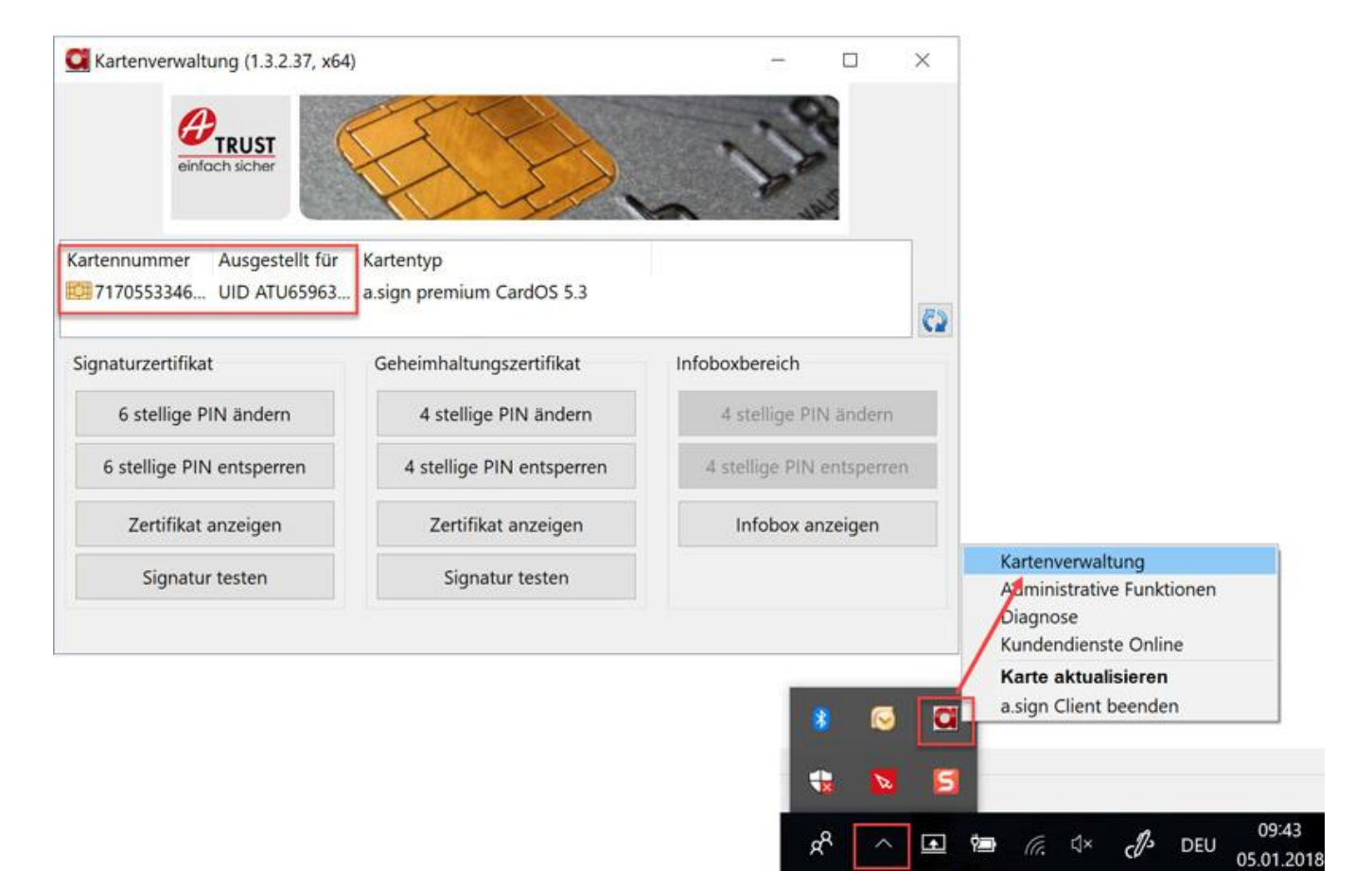

## Nullbeleg erstellen

Öffnen Sie die Bonliste und erstellen Sie dort einen Nullbeleg.

| on-Liste    |         |                  |              |                 |        |        |            | Exp        | t<br>ort DEP | L<br>Export  | <b>Schliessen</b> |
|-------------|---------|------------------|--------------|-----------------|--------|--------|------------|------------|--------------|--------------|-------------------|
| Bonl        | iste    |                  | Ei           | n/Auszahlunge   | 'n     | Text   |            |            |              |              | suchen            |
| Tag         | Monat   | Quart            | al Jahr      | Alle            | •      | 01.01  | .2017 - :  | 31.12.2017 |              | $\backslash$ |                   |
| echnung Nr. | BON-Nr. | Dat              | um / Zeit    | Kassier         | Zahlur | ngsart | Text       |            | Sum          | nme Stornc   | Bon-Druck         |
| 017-1138    | 48      | 20.12            | .2017 16:05  | 5 Elke Jöbstl   | BAR    |        | BARVE      | RKAUF      | 10           | Ð            |                   |
| 017-1136    | 47      | 11.12.           | 2017 09:59   | Elke Jöbstl     | BAR    |        | BARVE      | RKAUF      | -1,20        |              | A4-Druck          |
|             | 46      | 30.11            | 2017 00:00   | SYSTEM          | BAR    |        | MONATSBELE |            | (            | 0,00         | Lieferschei       |
| 017-1134    | 45      | 02.11.2017 15:37 |              | Elke Jöbstl BAF |        | BARVER |            | RKAUF      | 120          | 0,00         | Bon Storne        |
|             | 44      | 31.10            | 2017 00:00   | SYSTEM          | BAR    |        | MONATSBELE |            | (            | 0,00         | Nullbeleg         |
| 017-1130    | 43      | 23.10            | .2017 10:20  | Elke Jöbstl     | BAR    |        | BARVE      | RKAUF      |              | 1,20         | crotenen          |
| 017-1129    | 42      | 23.10.2017 10:16 |              | i Elke Jöbstl   | BAR    | BAR BA |            | RKAUF      | 127,90       |              |                   |
| 017-1128    | 41      | 23.10            | .2017 10:14  | Elke Jöbstl     | BAR    |        | BARVE      | KAUF 2,1   |              | 2,10         | •                 |
| 017-1127    | 40      | 23.10            | 0.2017 10:11 | Elke Jöbstl     | BAR    |        | BARVE      | RKAUF      | 39           |              |                   |
| 017 1135    | 20 22 1 |                  | 2017 10.11   | Elles läheti    | DAD    | DAD    |            | DVALLE     | 25.00        |              |                   |

#### Jahresbeleg suchen

Mit der Erstellung des ersten Bons im neuen Jahr, wird automatisch der Jahresbeleg = Monatsbeleg Dezember erstellt. Zu finden in der Bonliste (Suche nach ,Monatsbeleg').

| on-l   | Liste  |         |                  |              |             | Exp         | ort DEP | t<br>Export | C+<br>Schliessen       |
|--------|--------|---------|------------------|--------------|-------------|-------------|---------|-------------|------------------------|
|        | Bonlis | te      | Ein              | /Auszahlunge | en Text     | Monatsbele  | eg      |             | suchen                 |
| •      | Tag    | Monat   | Quartal Jahr     | Alle         |             |             |         |             |                        |
| echnun | g Nr.  | BON-Nr. | Datum / Zeit     | Kassier      | Zahlungsart | Text        | Summe   | Storno      | Don-Druc               |
|        |        | 46      | 31.12.2017 00:00 | SYSTEM       | BAR         | MONATSBELEG | 0,00    |             | 0                      |
|        |        | 44      | 30.11.2017 00:00 | SYSTEM       | BAR         | MONATSBELEG | 0,00    |             | A4-Druck               |
|        |        |         |                  |              |             |             |         |             | Lieferschei            |
|        |        |         |                  |              |             |             |         |             | X<br>Bon Storn         |
|        |        |         |                  |              |             |             |         |             | Nullbeleg<br>erstellen |
|        |        |         |                  |              |             |             |         |             |                        |
|        |        |         |                  |              |             |             |         |             |                        |
|        |        |         |                  |              |             |             |         |             |                        |
|        |        |         |                  |              |             |             |         |             |                        |
|        |        |         |                  |              |             |             |         |             |                        |
|        |        |         |                  |              |             |             |         |             |                        |

## Jahresbeleg prüfen

#### Die Überprüfung des Manipulationsschutzes ist verpflichtend!

Sie müssen den Jahresbeleg mittels BelegCheck APP prüfen, oder Ihr Steuerberater macht das für Sie. Einfach den Beleg ausdrucken oder als PDF abspeichern und mittels APP den QR-Code prüfen.

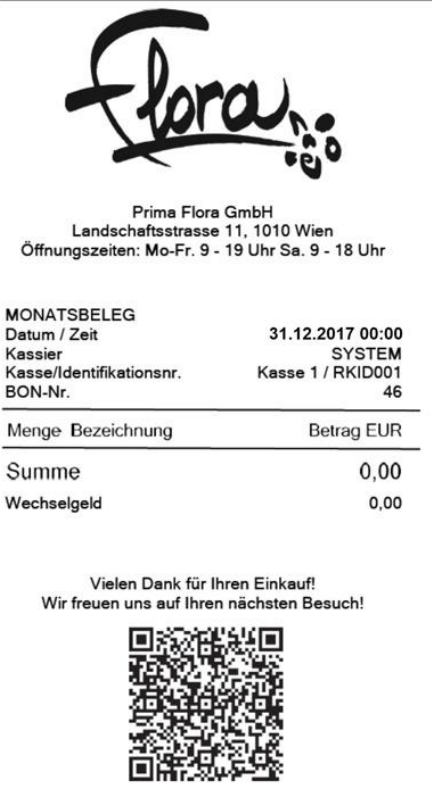

Das BMF Belegcheck APP können Sie über den Appstore auf Ihr Smartphone laden. Infos dazu finden Sie im <u>PDF Jahresbelegprüfung vom Finanzamt</u>

## BelegCheck fehlgeschlagen

In diesem Fall war die Signatureinheit nicht verfügbar und Sie müssen im Finanz Online den Ausfalls der Signatureinheit melden.

Um sicher zu gehen können Sie das durch einen Export der Bonliste kontrolliern Steht dort in der Spalte 'RKAT\_SIGNATUR\_AUSFALL\_AKTUELL' der Wert 'True', ist das die Bestätigung des Ausfalls.

| bizSoft Kasse |         |        |            |               |        |        |                  |                 |        |   |                   |
|---------------|---------|--------|------------|---------------|--------|--------|------------------|-----------------|--------|---|-------------------|
| Bon-Liste     |         |        |            |               |        |        |                  | L<br>Export DEP | Expor  | t | C+<br>Schliessen  |
| Bonl          | iste    |        | Ei         | n/Auszahlunge | en     | Text   |                  | /               |        |   | suchen            |
| Tag           | Monat   | Quart  | al Jah     | r Alle        | •      | 01.01  | .2017 - 31.12.20 | )17             |        |   |                   |
| Rechnung Nr.  | BON-Nr. | Dat    | um / Zeit  | Kassier       | Zahlur | ngsart | Text             | Summe           | Storno |   | Bon-Druck         |
|               | 49      | 31.12. | 2017 00:0  | 0 SYSTEM      | BAR    |        | MONATSBELE       | G 0,00          |        | ^ | Ð                 |
| 2017-1138     | 48      | 20.12  | 2017 16:0  | 5 Elke Jöbstl | BAR    |        | BARVERKAUF       | 10,00           |        |   | A4-Druck          |
| 2017-1136     | 47      | 11.12. | 2017 09:5  | 9 Elke Jöbstl | BAR    |        | BARVERKAUF       | -1,20           | ~      |   | D<br>Lieferschein |
|               | 46      | 30.11. | 2017 00:0  | 0 SYSTEM      | BAR    |        | MONATSBELE       | G 0,00          |        |   | X<br>Bon Storno   |
| 2017-1134     | 45      | 02.11. | 2017 15:3  | 7 Elke Jöbstl | BAR    |        | BARVERKAUF       | 120,00          |        |   | Nullbeleg         |
|               | 44      | 31.10. | 2017 00:0  | 0 SYSTEM      | BAR    |        | MONATSBELE       | G 0,00          |        |   | crotellen         |
| 2017-1130     | 43      | 23.10  | 2017 10:2  | 0 Elke Jöbstl | BAR    |        | BARVERKAUF       | 1,20            |        |   |                   |
| 2017-1129     | 42      | 23.10  | .2017 10:1 | 6 Elke Jöbstl | BAR    |        | BARVERKAUF       | 127,90          |        |   |                   |
| 2017-1128     | 41      | 23.10  | .2017 10:1 | 4 Elke Jöbstl | BAR    |        | BARVERKAUF       | 2,10            |        |   |                   |
| 2017-1127     | 40      | 23.10  | .2017 10:1 | 1 Elke Jöbstl | BAR    |        | BARVERKAUF       | 39,90           |        | ~ |                   |

| 1     | A       | В       | С      | D      | E            | F              | G              | н        | 1      | J      | К       | LN     | 1 N   | 0     | Ρ    | QF   | S S   | Т   | U V       | W         | Х       | Y         |            | Z         |             | AA      |             | AB     | AC A     |
|-------|---------|---------|--------|--------|--------------|----------------|----------------|----------|--------|--------|---------|--------|-------|-------|------|------|-------|-----|-----------|-----------|---------|-----------|------------|-----------|-------------|---------|-------------|--------|----------|
| 1     | KASSE   | KASSENI | BONREO | CHNUNG | DATUM/ZEIT   | KASSIER        | R TEXT         | ZAHLUN   | GESAM' | KASSEN | TAGESUI | JST US | T_UST | UST_E | UST. | USTU | STUST | USI | US RKAT_D | X - rkat_ | RKAT_UM | S.RKAT_   | SIGNRK     | AT_SIGN   | RKAT_SIGNAT | UR_AUSE | ALL_AKTUELI | RKAT_S | SZAHLIZ/ |
| 2     | Kasse 1 | RKID001 | 32 201 | 7-1118 | 10.10.2017 1 | 13:55 Elke Jöb | stl BARVERKAUF | EC Karte | 14,05  | 6241,4 | 857,25  | 0      | 0 20  | 14,07 | 13   | 0 1  | 0 0   | 0   | 0 eyJhbGo | _R1-AT1   | 2628,6  | 5 +86zJx  | XJbl du5   | pUJOyLF   | False       |         |             | False  | 0 1      |
| 3     | Kasse 1 | RKID001 | 33 201 | 7-1119 | 10.10.2017 1 | 13:55 Elke Jöb | sti BARVERKAUF | EC Karte | 25     | 6241,4 | 882,25  | 0      | 0 20  | 24,98 | 13   | 0 1  | 0 0   | 0   | 0 eyJhbGo | _R1-AT1   | 2653,6  | 5 sMTLN   | IhZjiz+86  | zJxXJbM   | False       |         |             | False  | 0        |
| 4     | Kasse 1 | RKID001 | 34 201 | 7-1120 | 10.10.2017 1 | 13:55 Elke Jöb | sti BARVERKAUF | Kreditka | 130,8  | 6241,4 | 1013,05 | 0      | 0 20  | 130,8 | 13   | 0 1  | 0 0   | 0   | 0 eyJhbGo | _R1-AT1   | 2784,4  | 5 7mnGjr  | RQasM      | TLMhZjlZ: | False       |         |             | False  | 0        |
| 5     | Kasse 1 | RKID001 | 35 201 | 7-1121 | 10.10.2017 1 | 13:55 Elke Jöb | stl BARVERKAUF | BAR      | 25,05  | 6266,5 | 1038,1  | 0      | 0 20  | 25,04 | 13   | 0 1  | 0 0   | 0   | 0 eyJhbGo | _R1-AT1   | 2809    | 5 gcxdNf  | 4Xpg7mr    | nGjnRQa   | False       |         |             | False  | 25,1     |
| 6     | Kasse 1 | RKID001 | 36 201 | 7-1122 | 16.10.2017 1 | 10:28 Elke Jöb | sti BARVERKAUF | BAR      | 6,85   | 1136,3 | 6,85    | 0      | 0 20  | 6,85  | 13   | 0 1  | 0 0   | 0   | 0 eyJhbGo | _R1-AT1   | 2816,3  | 5 iH3HQ   | 5B8'gcx    | dNf4Xpg(  | False       |         |             | False  | 6,85     |
| 7     | Kasse 1 | RKID001 | 37 201 | 7-1123 | 18.10.2017 1 | 15:44 Elke Jöb | stl BARVERKAUF | BAR      | 105    | 1241,3 | 105     | 0      | 0 20  | 105   | 13   | 0 1  | 0 0   | 0   | 0 eyJhbGo | _R1Rł     | 2921,3  | 5 buF/Ua  | irenis iH3 | HQj5B81   | True        |         |             | False  | 105      |
| 8     | Kasse 1 | RKID001 | 38 201 | 7-1124 | 18.10.2017 1 | 15:45 Elke Jöb | sti BARVERKAUF | BAR      | 105    | 1346,3 | 210     | 0      | 0 20  | 105   | 13   | 0 1  | 0 0   | 0   | 0 eyJhbGo | _R1Rł     | 3026,3  | 15 gfmhC  | OUEs iH3   | HQj5B81   | True        |         |             | False  | 105      |
| 9     | Kasse 1 | RKID001 | 39 201 | 7-1125 | 23.10.2017 1 | 10:11 Elke Jöb | stl BARVERKAUF | BAR      | 25,9   | 1372,2 | 25,9    | 0      | 0 20  | 25,9  | 13   | 0 1  | 0 0   | 0   | 0 eyJhbGo | _R1-AT1   | 3052,2  | 5 BzBPs   | 3yOt buF   | /Uarenis: | False       |         |             | True   | 25,9     |
| 10    | Kasse 1 | RKID001 | 40 201 | 7-1127 | 23.10.2017 1 | 10:11 Elke Jöb | sti BARVERKAUF | BAR      | 39,9   | 1412,1 | 65,8    | 0      | 0 20  | 39,9  | 13   | 0 1  | 0 0   | 0   | 0 eyJhbGo | _R1-AT1   | 3092,1  | 5 vCbP1   | 9onE BzB   | BPs3yObl  | False       |         |             | False  | 39,9     |
| 11    | Kasse 1 | RKID001 | 41 201 | 7-1128 | 23.10.2017 1 | 10:14 Elke Jöb | stI BARVERKAUF | BAR      | 2,1    | 1414,2 | 67,9    | 0      | 0 20  | 2,09  | 13   | 0 1  | 0 0   | 0   | 0 eyJhbGo | _R1-AT1   | 3094,2  | 5 QQ08/   | hCne vCb   | P19onB    | False       |         |             | False  | 2,1      |
| 12    | Kasse 1 | RKID001 | 42 201 | 7-1129 | 23.10.2017 1 | 10:16 Elke Jöb | stl BARVERKAUF | BAR      | 127,9  | 1542,1 | 195,8   | 0      | 0 20  | 127,9 | 13   | 0 1  | 0 0   | 0   | 0 eyJhbGo | _R1-AT1   | 3222,1  | 5 8rL6fR  | CXCLQQ     | o8/hCnec  | True        |         |             | False  | 128      |
| 13    | Kasse 1 | RKID001 | 43 201 | 7-1130 | 23.10.2017 1 | 10:20 Elke Jöb | sti BARVERKAUF | BAR      | 1,2    | 1543,3 | 197     | 0      | 0 20  | 1,2   | 13   | 0 1  | 0 0   | 0   | 0 eyJhbGo | _R1-AT1   | 3223,3  | 5 Fw/4+f  | dJPtl8rL   | 6fRcxCU   | True        |         |             | True   | 1,2      |
| 14    | Kasse 1 | RKID001 | 44     |        | 31.10.2017 0 | 00:00 SYSTEM   | MONATSBELEC    | BAR      | 0      | 1543,3 | 0       | 0      | 0 0   | 0 0   | 0    | 0    | 0 0   | 0   | 0 eyJhbGo | _R1Rł     | 3223,3  | 5 OuUzo   | m/E8Fw/    | 4+fdJPtE  | True        |         |             | True   | 0        |
| 15    | Kasse 1 | RKID001 | 45 201 | 7-1134 | 02.11.2017 1 | 15:37 Elke Jöb | stI BARVERKAUF | BAR      | 120    | 1663,3 | 120     | 0      | 0 20  | 120   | 13   | 0 1  | 0 0   | 0   | 0 eyJhbGo | _R1Rł     | 3343,3  | 15 SnwEn  | e5Klı Oul  | Jzom/E8*  | True        |         |             | True   | 120      |
| 16    | Kasse 1 | RKID001 | 46     |        | 30.11.2017 0 | 00:00 SYSTEM   | MONATSBELEC    | BAR      | 0      | 1663,3 | 0       | 0      | 0 0   | 0 0   | 0    | 0    | 0 0   | 0   | 0 eyJhbGo | _R1Rł     | 3343,3  | 5 TMHM    | PjbtV Snv  | vEre5Klu  | True        |         |             | True   | 0        |
| 17    | Kasse 1 | RKID001 | 47 201 | 7-1136 | 11.12.2017 0 | 09:59 Elke Jöb | stl BARVERKAUF | BAR      | -1,2   | 1662,1 | -1,2    | 0      | 0 20  | -1,2  | 13   | 0 1  | 0 0   | 0   | 0 eyJhbGo | _R1Rł     | 3342,1  | 5 6oi0ft9 | 7i5w TM    | HMPjbtW   | True        |         |             | True   | -1,2     |
| 18    | Kasse 1 | RKID001 | 48 201 | 7-1138 | 20.12.2017 1 | 16:05 Elke Jöb | sti BARVERKAUF | BAR      | 10     | 1672,1 | 10      | 0      | 10 20 | 0 0   | 13   | 0 1  | 0 0   | 0   | 0 eyJhbGo | _R1Rł     | 3352,1  | 5 u1QJ3   | CeCt6oil   | Oft97i5w= | True        |         |             | True   | 10       |
| 19 20 | Kasse   | RKID001 | 49     |        | 31.12.2017 0 | 00:00 SYSTEM   | MONATSBELEC    | BAR      | 0      | 1672,1 | 0       | 0      | 0 (   | 0 0   | 0    | 0    | 0 0   | 0   | 0 eyJhbGo | R1-AT1    | 3352,1  | 5 N2QST   | Arl7Eu1C   | J3CeCt(   | True        |         |             | True   | 0        |

Um den Ausfall bei Finanz Online zu melden, informieren Sie sich bei Ihrem Steuerberater bzw. im BMF Handbuch Registrierkassen

Wenn Sie dabei Unterstützung benötigen, sind wir Ihnen gerne via Fernwartung zu unseren aktuellen Tarifen dabei behilflich. Kontaktieren Sie einfach unseren Support.

| Österreich  | www.bizsoft.at/support  |
|-------------|-------------------------|
| Deutschland | www.bizsoft.de/support  |
| Schweiz     | www.biz-soft.ch/support |